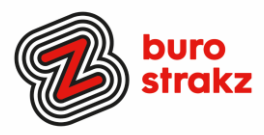

## Oh kan dat ook zo ?- Nr. 38 (april 2025)

### Digitale tips die je leven makkelijker maken!

Alweer de 38e voorraad met digitale tips om de komende maanden keihard aan de bak te gaan met slimmer en leuker werken. De eerste 37 gemist? Scroll even op <u>www.burostrakz.nl/kennissnackz</u> en zoek op **digitips** of meld je aan voor de <u>nieuwsbrief</u> om er vanaf nu nooit meer 1 te missen. <sup>(2)</sup> Kijk ook eens naar de andere gratis kennis die we daar delen zoals quizzen, blogs, tools, podcasts, filmpjes en meer.

### Wat voor tips kun je verwachten?

We verzamelen en delen eens in de twee maanden digitale tips die het leven makkelijker en leuker maken. Werk en privé. Ze zijn random en voor de een meer bruikbaar dan voor de ander. Daag jezelf uit en probeer tenminste 3 nieuwe dingen uit! <u>Doen</u> helpt je om beter te onthouden. Alleen, of met je team. #levenlangleren. Deel de tips gerust met je collega's of familieleden. Samen worden we steeds digislimmer.

#### Visitekaartje maken met een qr code

Suzano Vorhaljen Espense Baro Struk 21 ogo.

Ga naar de LinkedIn app. Ga bovenin je scherm naar de zoekbalk. Daarnaast staat een klein QR code icoontje. Je ziet dan scannen en mijn code. Ga naar mijn code en voilà je ziet je persoonlijke QR code. Sla op in je fotogalerij en delen maar. Kan zo onder je mail, in je PowerPointpresentatie of op je visitekaartje. Een tip van Nuala Burns, thanks!

## C n b

#### Afbeeldingen in een grappige kunststijl met ChatGPT

Op LinkedIn ging het helemaal los. Van "Wow gaaf", en "Is dit niet jatten?" tot "Dit is toch niet duurzaam!?". Je kunt in ChatGPT je eigen foto in een andere stijl laten zetten. Gebruik bijvoorbeeld deze prompt: 'Maak deze afbeelding in de stijl van studio Ghibli'. Of deze: : 'Maak deze afbeelding in de stijl van studio Keith Haring'. (Jazeker, dat kan nu ook in de gratis versie!).

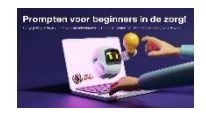

#### Boekje Prompten voor beginners in de zorg

Het liep storm op onze website! Heb jij het gratis boekje al gedownload? We zien dat nog niet iedereen in de zorg even veel ervaring heeft en dat mensen soms wat zoekende zijn naar toepassingsmogelijkheden in het werk. Bij Buro StrakZ vinden we kennis delen belangrijk! Daarom hebben we een boekje gemaakt speciaal voor beginners! Boordevol praktische prompts (opdrachten die je aan de AI-assistent geeft). Ben je geen beginner? Dan haal je er vast toch ideeën uit! Klik hier om het boekje te downloaden.

# © iù © # . Non Non Non

## Een deel van een foto verwijderen op je iPhone

De iPhone heeft een nieuwe opruimknop waarmee je foto's kunt bewerken en bijvoorbeeld een persoon of voorwerp uit je foto kunt verwijderen. Je moet beschikken over een iPhone 15 Pro (Max) of nieuwer. Het toestel moet draaien op iOS 18.4 of nieuwer. (Ik weet ook nooit precies wat ik heb dus ik zeg: gewoon proberen!) <u>Hier</u> vind je een uitgebreid stappenplan!

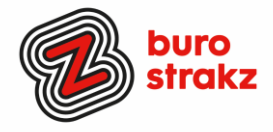

## Op je telefoon lezen in de auto zonder wagenziek te worden? iPhone:

Er is een nieuw knopje waarmee je toch op je telefoon kan lezen zonder misselijk te worden!

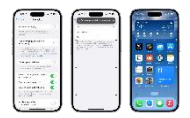

🔟 klik op instellingen

2 klik op toegankelijkheid

8 klik op beweging

4 klik op Toon bewegingsaanwijzingen van

voertuig en stel in op aan of automatisch.

Als je dan in de auto zit toont hij stippen aan de zijkant van je scherm die moeten helpen bij wagenziekte.

@SusanVeldman en Iculture

Android heeft geen functie tegen wagenziekte ingebouwd, maar een losse app laat je precies hetzelfde doen. Door de app KineStop op je toestel te installeren kunnen er stippen op het scherm worden getoond als een autorit door je toestel wordt gedetecteerd. Hier lees je er alles over.

## 10 websites voor gratis boeken:

Ben je een gierige lezer? 😳

- 1. gutenberg.org 60.000+ klassiekers.
- 2. <u>openlibrary.org</u> Leen boeken digitaal.
- 3. bookbub.com Dagelijkse gratis deals.
- 4. archive.org Miljoenen boeken & media.
- 5. librivox.org Gratis audioboeken.
- 6. pdfdrive.com PDF's voor studie & plezier.
- 7. manybooks.net 50.000+ boeken in diverse formats.
- 8. <u>smashwords.com</u> Ontdek nieuwe auteurs.
- 9. <u>free-ebooks.net</u> Fictie, non-fictie & academisch.
- 10. books.google.com Publiek domein & previews.

## 🖲 Hoe Al je kan helpen:

Stap1: upload de pdf naar de chat.

Stap2: stel een gerichte vraag over het boek:

- Samenvatten: "Kun je dit boek samenvatten in 5 punten?"
- Belangrijkste lessen: "Wat zijn de 3 belangrijkste lessen uit dit boek?"
- Actiepunten: "Geef me 5 praktische tips na het lezen."
- Leesadvies: "Welke soortgelijke boeken of auteurs moet ik lezen?"

Bron: Tim Dons LinkedIn

#### Van een pdf een Wordbestand maken

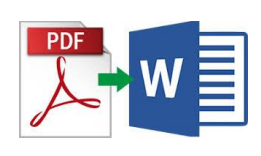

Wanneer je Word opstart, en dan 'Bestand openen' kiest, en vervolgens een Pdf bestand aanklikt kan Word dit converteren naar een Word bestand dat je kunt bewerken. Het enige nadeel is dat afbeeldingen converteren van Pdf naar Word lastiger is, maar tekst gaat prima! Je hoeft dan alleen de lay-out te checken, even goed zetten waar nodig en natuurlijk corrigeren of aanvullen met wat je er nog bij wenst. Succes! Een tip van topper Nancy Michielsen.

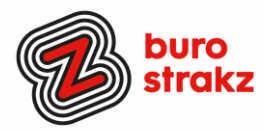

#### Kindertekeningen animeren

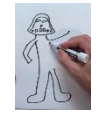

Is je kind een tekentalentje en wil je er bewegend beeld van maken? <u>Hier</u> zie je op Instagram hoe je dat doet! (Engelstalig)

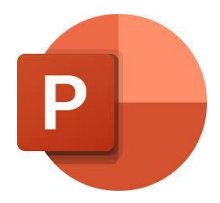

#### Tekstanimatie maken in PowerPoint

Hoe maak je een Tekstanimatie of Typanimatie in PowerPoint?

#### Stap 1: Voeg Tekst Toe aan je Dia

- 1. Klik op het tekstvak op de dia of voeg een nieuw tekstvak toe door op 'Tekstvak' in het tabblad 'Invoegen' te klikken.
- 2. Typ de tekst die je wilt animeren.

#### Stap 2: Selecteer de Tekst

- 1. Klik op het tekstvak om de tekst te selecteren die je wilt animeren.
- 2. Zorg ervoor dat de hele tekst is geselecteerd of selecteer specifiek de tekst die je wilt animeren.

#### Stap 3: Ga naar het Tabblad 'Animaties'

1. Klik bovenaan op het tabblad 'Animaties'.

#### Stap 4: Kies bij Animaties voor Verschijnen

1. In het tabblad 'Animaties' zie je verschillende animatiestijlen. Klik op de animatie 'Verschijnen'.

#### Stap 4: Klik bij Animaties op Deelvensteranimatie

- 1. Klik op Deelvensteranimatie aan de rechterkant bovenaan bij Animaties.
- 2. Er opent zich aan de zijkant rechts een extra scherm met Animatiedeelvenster

#### Stap 5: Stel de Timing in

- 1. Klik in het animatiedeelvenster aan de rechterkant op de pijl naar beneden naast je animatie om de timingopties te openen.
- 2. Kies voor 'Effectopties...'
- 3. Kies bij 'Tekst van animatie voorzien' voor 'per letter'
- 4. Stel de seconden vertraging tussen letters in
- 5. Klik op OK

Meer beeldend ingesteld? Bekijk dan het instructiefilmpje!

Bron: Digitaletips.nl

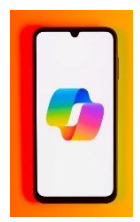

#### Copilot in Word gebruiken

We ontkomen niet aan de trend, dus nog een Ai gebaseerde tip!

Copilot in Word kan met een simpele prompt een voorstel of rapport voor je uitwerken, gebaseerd op jouw input. Je krijgt in enkele seconden een ruwe eerste versie, zodat je niet meer van een blanco pagina hoeft te vertrekken.

Copilot geeft je een concepttekst die je naar eigen smaak kunt aanpassen. Het mooie is dat jij altijd de regie houdt: jij beslist wat je overneemt, aanpast of weggooit. Misschien levert Copilot je meteen een schot in de roos, of misschien zit het ernaast, maar zelfs dan helpt het je op ideeën. Zo bespaar je kostbare tijd op schrijfwerk en kun je je richten op de inhoud en boodschap. Denk bijvoorbeeld aan het opstellen van een offerte, een zakelijke brief of een beleidsplan: Copilot schrijft een eerste versie, jij voegt de finesse toe.

Praktijkvoorbeeld: je typt in Word: "schrijf een samenvatting van de meeting van gisteren en stel een follow-up voor". Binnen een paar tellen rolt er een net geformuleerde samenvatting uit, inclusief een voorstel voor vervolgstappen. Jij hoeft het alleen nog even na te lopen en te versturen. Dat is de kracht van Copilot: het voorkomt urenlang staren naar een leeg scherm en helpt je snel op gang, zodat jij je kunt focussen op de inhoud en tijd bespaart.

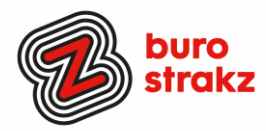

#### Voorbeeldprompts in Word:

- Vat dit document samen in 3 bullet points.
- Herschrijf de bovenstaande alinea in een zakelijke toon.
- Genereer een eerste opzet voor een verslag over [onderwerp X] van ongeveer 200 woorden.

Bron: Frankwatching

#### Je inbox opruimen in minuten in Outlook met Copilot

De slimme assistent van Copilot helpt je om meer grip te krijgen op je e-mail, iets waar elke gebruiker naar verlangt voor een opgeruimde en overzichtelijke mailbox.

Lange e-maildiscussies waarin twintig berichten over en weer zijn gegaan? Copilot kan ze snel even samenvatten tot de kernpunten. Zo hoef jij niet elk bericht woord voor woord te lezen, maar heb je in één oogopslag door wat er besloten of gevraagd is. Uit zo'n thread kan Copilot zelfs suggesties voor acties halen, bijvoorbeeld: "Er wordt een meeting voorgesteld, zal ik die inplannen?".

Heb je op even moeite om de juiste toon te vinden voor een lastige e-mail? Laat Copilot alvast een antwoord schrijven in jouw stijl. Geef een korte prompt ("Reageer beleefd dat we de deadline halen en bedankt de afzender voor de input"), en Copilot doet een voorzet. En zoals eerder aangegeven moet je altijd wel even het resultaat checken en eventueel aanpassen. Maar Copilot zo inzetten scheelt gewoon enorm veel typwerk. Handig om te weten: Copilot leert van je eerdere taken. E-mails van je manager of cliënt komen bovendrijven, terwijl nieuwsbrieven even kunnen wachten. Uiteraard moet je deze functie wel even aanzetten. Je kunt ook vragen: "Geef me de belangrijkste mails van vandaag". Het gevolg: in plaats van een ochtend kwijt te zijn aan mails doorspitten, ben je in een paar minuten bijgepraat en kun je actie ondernemen op de belangrijkste punten.

#### Voorbeeldprompts in Outlook:

- Vat deze e-mailreeks samen en geef de belangrijkste besluiten in 5 zinnen.
- Stel een vriendelijk antwoord op waarin ik aangeef akkoord te gaan met het voorstel.
- Schrijf een nieuwe e-mail om het team te informeren over de resultaten van de vergadering gisteren.

Heb je ook digitips? Deel ze met ons! info@burostrakz.nl.

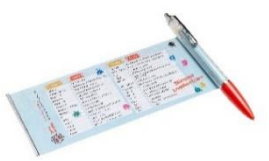

#### Te koop (de vernieuwde) spiekpen met digitips!

Een pen met een spiekbrief met sneltoetsen en algemene digitips. Nu verkrijgbaar bij Buro StrakZ via de <u>shop</u>.

Suzanne Verheijden, Buro StrakZ. April 2025

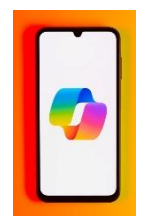